## **Demo Day Activities**

1) Download the first example from internet (you can try the other two later) There are some simple examples to begin with

 This example is a squarewave output on PP7, with the time delay implemented as a loop. http://users.ece.utexas.edu/~valvano/Starterfiles/Simple\_DP512asm.zip (if DP512)
 http://users.ece.utexas.edu/~valvano/Starterfiles/Simple\_DG128asm.zip (if DG128)
 This example is a not gate, with PT7 input, PP7 output
 http://users.ece.utexas.edu/~valvano/Starterfiles/NotGate\_DP512asm.zip
 This example implementing a squarewave, with the TCNT timer delay
 http://users.ece.utexas.edu/~valvano/Starterfiles/Square\_DP512asm.zip
 This example implementing a squarewave, with the TCNT timer delay
 http://users.ece.utexas.edu/~valvano/Starterfiles/Square\_DP512asm.zip

2) Cut out sheet of paper

3) Plug board into protoboard, lining the paper up with the pins (see pins 1,25,26,50)

4) Connect RS232 cable between the 9S12 and the PC (this is COM1 in ACA1.106)

5) Switch in LOAD mode

6) Power applied to 9S12 (notice the polarized power plug)

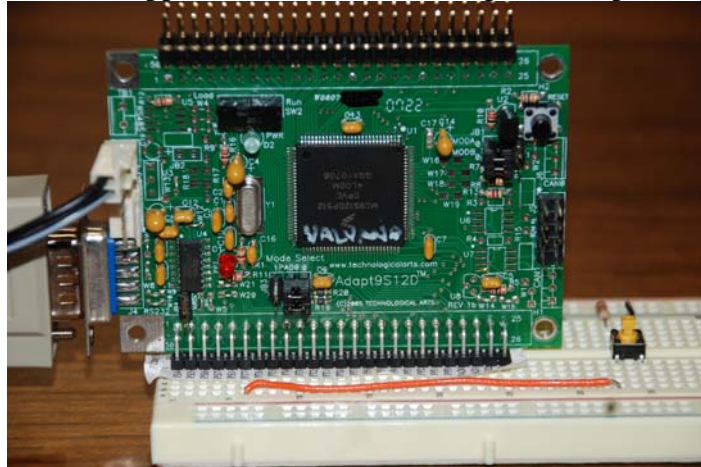

| DG128/       | DP512           |
|--------------|-----------------|
| 1 HI         | 50              |
| PS4-6-       | - Gnd           |
| PS5-O        | - Gnd           |
| PS6          | -● PS0          |
| PS7          | <b></b> +5      |
| PS1-O        | ● PE1           |
| PT7-8-       | • PE0           |
| PT6-8-       | •Reset*         |
| PT5-6-       | - <b>⊖</b> -PE7 |
| PT4-0-       | •• PH0          |
| PT3-8-       | • PH1           |
| PT2-O        | • PH2           |
| PT1-O        | • PH3           |
| PT0-O        | •• PH4          |
| PP/-O-       | • PH5           |
| PP6-O        | • PH6           |
| PP5-O        | • PH7           |
| PP4-O        | -PS2            |
| PP3 O        | TPE4            |
| PP2          | - PS3           |
| PP0          | -VRL            |
| PADO         |                 |
| PADI         |                 |
| PAD2         | PAD5            |
| PAD3         |                 |
| 25           | €rAD/<br>26     |
| <i>L</i> . 1 | 641             |

7) Start TExaS

8) Open the file SimpleDG128.UC (if DP512 use SimpleDP512.UC)

9) Place the system in *Simulation* mode, assemble, and run. Observe the Scope and IO.

10) Place the system in Real 9S12 mode. Is your board connected? The IO and Scope windows

can be closed or hidden; they are not needs in Real 9S12 mode

11) Assemble the program, notice that it also downloads code to 9S12DG128

12) Run the program and notice the lights flash (click on the UC window and type F5 to update)

13) Experiment with single stepping features

### Reset

Single step until Register Y decrements twice

Notice that BreakMode is selected in the Mode menu

In the list file, first left click on the **eora** instruction, then right click **RuntoCursor** 

This **Delay** subroutine takes over 150,000 instructions to execute, so it will not be appropriate to use **StepOver** or **StepOut** commands for this example. However, for most subroutines, the **StepOver** command will single step through, executing the entire subroutine. The **StepOut** command can be used once a subroutine is started to single step through the remaining instructions of the subroutine. (**StepOut** actually executes until the SP gets bigger).

Click **Mode** menu, roll mouse over **RunMode**... command and type **F1** Click the green **Real 9S12** link in the first line

| 2 X         Follow PC       Move the listing file cursor to always show the PC?       DK         P El location is highlighed in the listing file during single step       DK       DK         P The costion is highlighed in the listing file during single step       DK       DK         P The costion is highlighed in the listing file during single step       DK       DK         P The costion is highlighed in the listing file during single step       DK       Heb       Cancel         I not checked them       0       12.3.4.5.6.7.8 or more       DE       DCM post connection         No error checking in real S12 mode       DM       Dramber (1.9)       O means reach for it         O Break mode: stop section       C Sean mode: stop section       Effect of FESET       No in real mode         Debugger Communication Activity       View communication between PC and 9512       Debugger Communication Activity       No in real mode         Instruction View Opcode Recording       No instruction view in real 9512 mode       Time out delay       Time out delay         I log Record Viewbox Recording       Time out delay       Time out delay       Time out delay                                                                                                    | <ul> <li>COM port defines the serial port on the PC<br/>COM=0 will search all COM ports for a 9S12<br/>In ACA1.106, COM=0 or COM=1 can be used<br/>Some USB to serial links use COM=3</li> <li>PC location is highlighted and colored<br/>Highlighting is good for single step</li> <li>Breakpoint/Scanpoint mode selection</li> <li>View communication shows low-level messages</li> <li>Few Command is F11</li> </ul> |
|----------------------------------------------------------------------------------------------------|----------------------------------------------------------------------------------------------------|
| Log Record Viewbox Recording Information in the ViewBox is recorded in the LogFile on step and periodically while running Information in the ViewBox is recorded in the LogFile Information in the ViewBox is recorded in the LogFile Information in the ViewBox is recorded in the ViewBox is recorded in the LogFile Information in the ViewBox is recorded in the LogFile Information in the ViewBox is recorded in the ViewBox is recorded in the ViewBox is recorded in the ViewBox is recorded in the ViewBox is recorded in the ViewBox is reco | - Time out delay should be 100 msec                                                                                                    |

## 15) Experiment with Breakpoints

**Reset** (Recall that **BreakMode** is selected in the **Mode** menu) In the list file, first left click on the **eora** instruction, then right click **BreakatCursor Run** and observe the program halts at or near the **eora** instruction

### 16) Experiment with Scanpoints

**Reset** (Recall that **Breakpoint** is set at the **eora** instruction)

Execute **Mode->BreakMode** and deselect **BreakMode** (this is *Scanpoint* mode)

- Run and observe the program dumps the ViewBox at or near the eora instruction
- 17) Experiment with Screen Update Mode

Reset

Remove the breakpoints (click RemoveAll in the Break/Scan box) Execute **Mode->ScreenUpdatePeriod** and select 1 second updates **Run** and observe the program dumps the ViewBox every 1 second

# To run in embedded mode

### 0) Disconnect power to the 9S12DG128 board

- 1) Disconnect the serial cable because it is not needed
- 2) Set the Run/Load switch to Run mode,
- 3) Apply power to the 9S12DG128 board
  - The 9S12DG128 runs at 8 MHz if you do not modify the PLL.

You can adjust the E clock rate by configuring the PLL.

## Things you can do with the power on

Hit the reset button

Move the Run/Load switch

Touch/release buttons on the board or protoboard

Connect/disconnect voltmeter to system

Plug and unplug the RS232 cable

### Things you should not do with the power on (the \$100 learning experience)

Plug/unplug the board into/from the protoboard

Connect/disconnect cables to external devices

Insert/remove wires resistors or chips from the protoboard

Touch bare wires or pins with your fingers